# VLAN-lidmaatschap op de CVR100W VPNrouter

#### Doel

Een Virtual LAN (VLAN) kan meerdere logische LAN's binnen één fysiek LAN maken door uitzenddomeinen te splitsen. Deze opgesplitste uitzendingspakketten gaan naar specifieke poorten van het LAN op basis van VLAN-id's die aan hen worden toegewezen. Het is ook gebaseerd op de vraag of ze gemerkt, niet gemerkt of uitgesloten zijn. VLAN's kunnen worden gebruikt om uitzendverkeer veilig te organiseren. Een bedrijf zou bijvoorbeeld VLAN's gebruiken om het uitzendverkeer te scheiden dat de managers ontvangen van het uitzendverkeer dat de normale werknemers ontvangen. Dit artikel legt uit hoe u een nieuw VLAN-lidmaatschap op de CVR100W VPN-router kunt maken.

#### Toepassbaar apparaat

· CVR100W VPN-router

## Softwareversie

•1.0.1.19

## VLAN-lidmaatschap

Stap 1. Meld u aan bij het web configuratieprogramma en kies **Netwerk > LAN > VLANlidmaatschap**. De pagina *VLAN Membership* opent:

| AN Membersh         | ip                  |                           |          |          |          |          |
|---------------------|---------------------|---------------------------|----------|----------|----------|----------|
| reate VLANs and ass | ign the Outgoing Fr | ame Type.                 | (4 15)   |          |          |          |
|                     | an be created. VLA  | a Do must be in the range | (4-10).  |          |          |          |
| VLAN Settings Table | MANUD               | Description               | Dod 1    | Ded 0    | Ded 2    | Ded 4    |
|                     | VLAN ID             | Default                   | Untagged | Untagged | Untagged | Untagged |
|                     | 3                   | For Guest Network         | Excluded | Excluded | Excluded | Excluded |
| Add Row E           | Edit Delet          | e                         |          |          |          |          |
|                     |                     |                           |          |          |          |          |
| Save Canc           | el                  |                           |          |          |          |          |

| to six VLANs total | can be created. VLAN | IDs must be in the range | ( 4 - 15 ). |          |          |          |
|--------------------|----------------------|--------------------------|-------------|----------|----------|----------|
|                    |                      |                          |             |          |          |          |
| Select             | VLAN ID              | Description              | Port 1      | Port 2   | Port 3   | Port 4   |
|                    | 1                    | Default                  | Untagged    | Untagged | Untagged | Untagged |
|                    | 3                    | For Guest Network        | Excluded    | Excluded | Excluded | Excluded |
| Add Row            | Edit Delet           | e                        |             |          |          |          |

Stap 2. Klik op **Add Row** om een nieuw VLAN te maken. Er wordt een nieuwe rij toegevoegd aan de pagina *VLAN* Membership:

| Create VLANs an<br>Up to six VLANs t | ership<br>d assign the Outg<br>otal can be create | oing Frame Type.<br>d. VLAN IDs must be in the ra | nge ( 4 - 15 ). |          |          |          |
|--------------------------------------|---------------------------------------------------|---------------------------------------------------|-----------------|----------|----------|----------|
| VLAN Settings                        | Table                                             |                                                   |                 |          |          |          |
| Select                               | VLAN ID                                           | Description                                       | Port 1          | Port 2   | Port 3   | Port 4   |
|                                      | 1                                                 | Default                                           | Untagged        | Untagged | Untagged | Untagged |
|                                      | 3                                                 | For Guest Network                                 | Excluded        | Excluded | Excluded | Excluded |
|                                      |                                                   |                                                   | Tagged 🗸        | Tagged 🗸 | Tagged 🗸 | Tagged 🗸 |
| Add Row                              | Edit                                              | Delete                                            |                 |          |          |          |
| Save                                 | Cancel                                            |                                                   |                 |          |          |          |

| VLAN Member                                                      | ship                                                      |                                                                           |                   |          |          |          |
|------------------------------------------------------------------|-----------------------------------------------------------|---------------------------------------------------------------------------|-------------------|----------|----------|----------|
| Create VLANs and<br>Up to six VLANs tota<br>You must save before | assign the Outgo<br>al can be createo<br>ore you can edit | bing Frame Type.<br>I. VLAN IDs must be in the<br><mark>or delete.</mark> | range ( 4 - 15 ). |          |          |          |
| VLAN Settings Ta                                                 | able                                                      |                                                                           |                   |          |          |          |
| Select                                                           | VLAN ID                                                   | Description                                                               | Port 1            | Port 2   | Port 3   | Port 4   |
|                                                                  | 1                                                         | Default                                                                   | Untagged          | Untagged | Untagged | Untagged |
|                                                                  | 3                                                         | For Guest Network                                                         | Excluded          | Excluded | Excluded | Excluded |
|                                                                  | 10                                                        | user1                                                                     | Tagged 🗸          | Tagged 🗸 | Tagged 🗸 | Tagged 🗸 |
| Add Row                                                          | Edit                                                      | Delete                                                                    |                   |          |          |          |
| Save C                                                           | ancel                                                     |                                                                           |                   |          |          |          |

Stap 3. Voer een VLAN-id-nummer (tussen 4-15) in het veld VLAN-id in.

| ate VLANs and as:<br>to six VLANs total o<br>I must save before | sign the Outgoing Fr<br>can be created. VLAN<br><b>you can edit or dele</b> | ame Type.<br>I IDs must be in the range<br>ete. | ( 4 - 15 ). |          |          |          |
|-----------------------------------------------------------------|-----------------------------------------------------------------------------|-------------------------------------------------|-------------|----------|----------|----------|
| LAN Settings Table                                              | •                                                                           |                                                 |             |          |          |          |
| Select                                                          | VLAN ID                                                                     | Description                                     | Port 1      | Port 2   | Port 3   | Port 4   |
|                                                                 | 1                                                                           | Default                                         | Untagged    | Untagged | Untagged | Untagged |
|                                                                 | 3                                                                           | For Guest Network                               | Excluded    | Excluded | Excluded | Excluded |
|                                                                 | 10                                                                          | user1                                           | Tagged 🗸    | Tagged 🗸 | Tagged 🗸 | Tagged 🗸 |
| Add Row                                                         | Edit Delet                                                                  | e                                               |             |          |          |          |

Stap 4. Voer een beschrijving in voor het nieuwe VLAN in het veld Description.

Stap 5. Selecteer onder Port 1, 2, 3 en 4 een van de drie opties voor elke poort:

• Niet gemerkt — De haven wordt als niet gemerkt. Alle pakketten die niet getagd worden, worden naar deze poort verzonden. Dit omvat alle pakketten die niet met specifieke VLAN IDs zijn gemerkt en door standaard, VLAN 1 zijn.

• Betegeld: de haven is voorzien van een label. Alle pakketten die een specifieke VLAN ID hebben gekregen die identiek is aan de VLAN ID in de rij wordt naar deze poort verzonden.

• Uitgesloten — De haven is van een etiket voorzien dat het niet bevat. De poort maakt geen deel uit van het VLAN.

Stap 6. Klik op **Opslaan.** 

Stap 7. (Optioneel) Om het VLAN te bewerken, controleert u het vakje in het VLAN, klikt u op **Bewerken**, bewerkt u de gewenste velden en klikt u op **Opslaan**.

Stap 8. (Optioneel) Om het VLAN te verwijderen, controleert u het vakje in het VLAN en klikt u op **Verwijderen** en vervolgens op **Opslaan**.